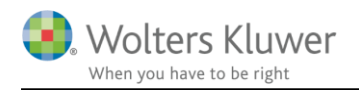

30. oktober 2015

# Nyheder og vejledninger Revision 2015.1

#### Indhold

| Nyhe      | eder og vejledning til Revision 2015.1                                                                                                    | 3            |
|-----------|----------------------------------------------------------------------------------------------------|--------------|
| Integ     | ration til ClientView                                                                                                    | 4            |
| Navn      | neændring fra 'Magnus:Revision til 'Revision'                                                                                                    | 4            |
| Re        | evision System krav                                                                                                    | 5            |
|           | Installation på Arbejdsstation(pc):                                                                                                    | 5            |
|           | Installation på Server(Fælles installation):                                                                                                    | 5            |
|           | Installation på Terminal og Citrixmiljøer mv.:                                                                                                    | 6            |
|           | Tilpasning Integration fra Årsafslutning på Terminal og Citrixmiljøer mv.:                                                                                                    | 6            |
| Ins       | stallation                                                                                                    | 7            |
|           | Wolters Kluwer Licensmanager                                                                                                    | 9            |
|           | Oprettelse af genvejen – fælles installation                                                                                                    |              |
| Tilkn     | ytning af betydelig risiko (BR) til substanshandling                                                                                                    | .14          |
| Vejlee    | dning til opdatering af gamle kundefiler                                                                                                    | .17          |
| År        | rsrulning af klientfiler                                                                                                    | 17           |
| Те        | ekstbehandlingsskabeloner                                                                                                    | 17           |
| Øv        | vrige tjeklister                                                                                                    | 19           |
|           | Enkeltvis opdatering af tjeklistespørgsmål                                                                                                    | 19           |
|           | Samlet opdatering af tjeklister                                                                                                    | 19           |
| Ро        | osttypeinddeling                                                                                                    | 19           |
| Su        | ıbstanshandlingsskabelon                                                                                                    |              |
| Ve        | ejledningstekster                                                                                                    |              |
| Fejlm     | neddelelser                                                                                                    | .22          |
| De        | ette afsnit indeholder en beskrivelse af de typiske supporthenvendelse vi modtager                                                                                             |              |
| 1.        | Beskrivelse af fejlen                                                                                                    |              |
| 2.        | Hvornår opstår fejlen (sporadisk, ved en specifik handling, på en klientfil eller generel på alle klie<br>22                                                                   | entfiler.)   |
| 3.        | Hvilken version af Revision anvender I? (står i øverste venstre hjørne eller under 'Hjælp/Om Re<br>22                                                                          | evision')    |
| 4.        | Vedhæft gerne screendump af evt. fejlmeddelelse                                                                                                    |              |
| 5.<br>sys | Vedhæft gerne klientfilen (.wka). Filen bliver behandlet fortroligt i vores support og slettet fra i stem efter end behandling                                                 | vores<br>22  |
| Ve<br>un  | ed nedbrug kan I evt. vedlægge kopi af logfilen da fejlen opstod. Normalt findes logfilen på følgen<br>nder C:\Users\[Users]\AppData\Roaming\Norstedts Juridik\Revision\Loggar | de sti<br>22 |

| Manglende overførsel mellem Årsafslutning og Revision                   | 22 |
|-------------------------------------------------------------------------|----|
| Filen er beskyttet med kodeord                                          | 23 |
| Fejl ved indlæsning af klientfiler før version 2014.1                   | 23 |
| File is corrupt and cannot be read                                      | 24 |
| Kundefilen er langsom af genåbning af filen (5-15 min)                  | 24 |
| Programmet lukker ned efter indtastning af initialer ved logon          |    |
| Øvrige                                                                  | 26 |
| Produktetinformation - Revision                                         | 7  |
| Kvalitetssikring af revisionsprocessen på en effektiv og fleksibel måde | 27 |
| Løbende opdatering                                                      | 27 |
| Stærkt fagligt indhold                                                  | 27 |
| Stor fleksibilitet                                                      | 27 |
| Bilag 1. Oversigt opdaterede substanshandlingsskabeloner                | 3  |
| Bilag 2. Oversigt opdaterede øvrige tjeklister                          | )  |
| Bilag 3. Oversigt opdaterede vejledningstekster                         | )  |
|                                                                         |    |

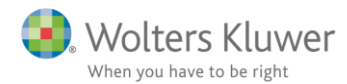

### Nyheder og vejledning til Revision 2015.1

I Revision 2015.1 er der foretaget en række forbedringer og fejlrettelser, der bl.a. omfatter følgende:

- Integration til ClientView
- Navneændring fra 'Magnus:Årsafslutning' til 'Årsafslutning'
- Beskrivelse af installation/opdatering til Revision 2015.1
- Tilknytning af betydelig risiko (BR) til substanshandling
- Vejledning til opdatering af gamle kundefiler
- Beskrivelse af fejlmeddelelser
- Fejlrettelse mv.
  - 0 Overførsel fra Skat Nova 2015 til Årsafslutning
  - o Opdateringsproblematik af noterne aktier, obligationer mm.
  - o Genetablering af tekst for notehenvisninger
  - o Fortegnsfejl på noten opgørelse af skat
  - o Betalt udenlandsk skat medtages i kapitalforklaringer

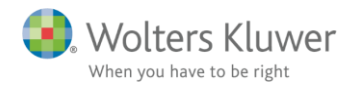

### Integration til ClientView

Revision 2015.1 indeholder integration vil vores seneste produkt nyhed ClientView.

ClientView giver dig ét sted at opdatere stamdata, optimal styring, øget effektivitet og fuld kontrol. Det bliver lettere at sikre, at alle lovkrav og regler overholdes og overvåges. En omfattende klienthåndterings- og CRMfunktion skaber bedre kundeservice og nye forretningsmuligheder.

#### Arbejdsproces og Integration

Arbejdsprocesserne i ClientView kan nemt tilpasses dine eksisterende arbejdsprocesser og du har mulighed for at tilpasse arbejdsprocesserne på den enkelte klient. På den måde sikrer du en ensartet kvalitet med mindre risiko for fejl på dine opgaver og klienthåndtering samtidigt med at effektiviteten øges.

ClientView er integreret med Skat, Årsafslutning og Revision. Disse programmer vil starte automatisk via Client-View. Ved hjælp af digital underskrift (med NemID gennem Penneo.com) kan du effektivisere arbejdsgange omkring indgåelse af aftaler og underskrifter på Årsregnskaber mv.

ClientView er også integreret med Microsoft Outlook og Office og inkluderer et separat timeregistreringsmodul, herunder planlægning og fakturering. ClientView er yderst fleksibelt og kan integreres med en lang række andre produkter, såsom forskellige ERP-systemer.

ClientView er kort sagt det moderne klientstyringssystem, og alt hvad du har brug for til at håndtere og administrere dine klienter effektivt. kontrollere og rette data

### Navneændring fra 'Magnus:Revision til 'Revision'

I forlængelse af vores navneskifte til Wolters Kluwer har vi fjernet Magnus i vores produktnavne. Programmet vil derfor fremover hedde: Årsafslutning.

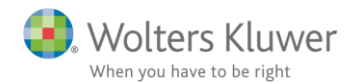

### Installation/opdatering til Revision 2015.1

Vi anbefaler at man tager en sikkerhedskopi af foregående installationsfolder af Magnus:Revision inden opdatering til Magnus:Revision 2015.1.

Derved har man en kopi af den tidligere version, som kvalitetskontrollen kan anvende ved evt. senere besøg. Kvalitetskontrollen ser på kvalitetssystem på tidspunktet for udarbejdelse af erklæringen.

På denne måde sikrer man at revisionsdokumentationen bliver udskrevet nøjagtigt, som på dette tidspunkt.

Åbnes en afsluttet revisionsfil i en efterfølgende version (nyere version), kan der være risiko for at nye tekstbokse og ændringer i risikovurdering vil fremkomme blanke.

Vi anbefaler at man skrivebeskytter revisionsfiler (.wka) der er udarbejdet i den forrige version.

Vi arbejder på at implementere en løsning i programmet som selv håndtere tidligere årsversioner

#### **Revision System krav**

Installationen af Revision har følgende systemkrav:

#### Installation på Arbejdsstation(pc):

Operativsystem

- o Windows 7
- o Windows 8
- o Windows 8.1

#### Andre system komponenter

- o .net 4.0 eller nyere framework.
- o Diskplads: 150 MB
- o Total RAM: Minimum 4 gb
- Opløsninger minimum 1024\*768
- Evt. Systemkompontenter findes på (svensk hjemmeside) <u>http://www.wolterskluwer.se/sos/#/revision/ladda-ner/support</u>

#### Installation på Server(Fælles installation):

#### Operativsystem

- Windows 2003 (Microsoft yder i løbet af 2015 ikke længere support. Wolters Kluwer kan ikke garantere fremtidig support på denne platform)
- o Windows 2008
- o Windows 2012

#### Andre system komponenter

- o .net 4.0 eller nyere framework.
- o Diskplads: 500 MB
- o Total RAM: Minimum 8 GB
- Evt. Systemkompontenter findes på (svensk hjemmeside) <u>http://www.wolterskluwer.se/sos/#/revision/ladda-ner/support</u>

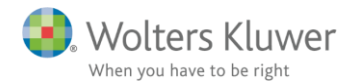

#### Installation på Terminal og Citrixmiljøer mv.:

Der henvises til kravene i fælles installation. For specifikke opsætning spørgsmål på Terminal og Citrix løsninger skal der kontaktes fagspecifikke konsulenter til dette.

Bemærk at ved installation på fjernskrivebord, terminal eller citrixmiljøer skal der foretages specifikke tilpasninger i forbindelse med:

- Integration fra Årsafslutning

Wolters Kluwer yder ikke teknisk support for installation på terminal og Citrix miljøer mv.

#### Tilpasning Integration fra Årsafslutning på Terminal og Citrixmiljøer mv.:

Opsætningen er forskellig i de enkelte servermiljøer, derfor skal dette afsnit betragtes som et "hint" til jeres ITadministrator for de typiske tilpasninger, som skal foretages.

Ved installation af Revision installereres registreringsnøglen for Revision kun på den aktuelle bruger hvor installationen foretages fra.

Systemadministratoren skal derfor udrulle registreringsnøglen til de andre brugere. Denne kan bl.a. foretages i form af eksporter/importer registreringsnøglen via regedit.exe (standardprogram windows)

Vi anbefaler at man rådfører sig med IT-kyndig inden man påbegynder ændring i registreringsdatabalsen.

Nøglen finder man under følgende stihenvisning:

#### HKEY\_CURRENT\_USER\Software\Magnus Informatik\Magnus:Revision\ProgramInfo

I registreringsnøglen skal InstalledIn henvise til installationsfolderen for Revision, hvor WkAudit.exe er installeret.

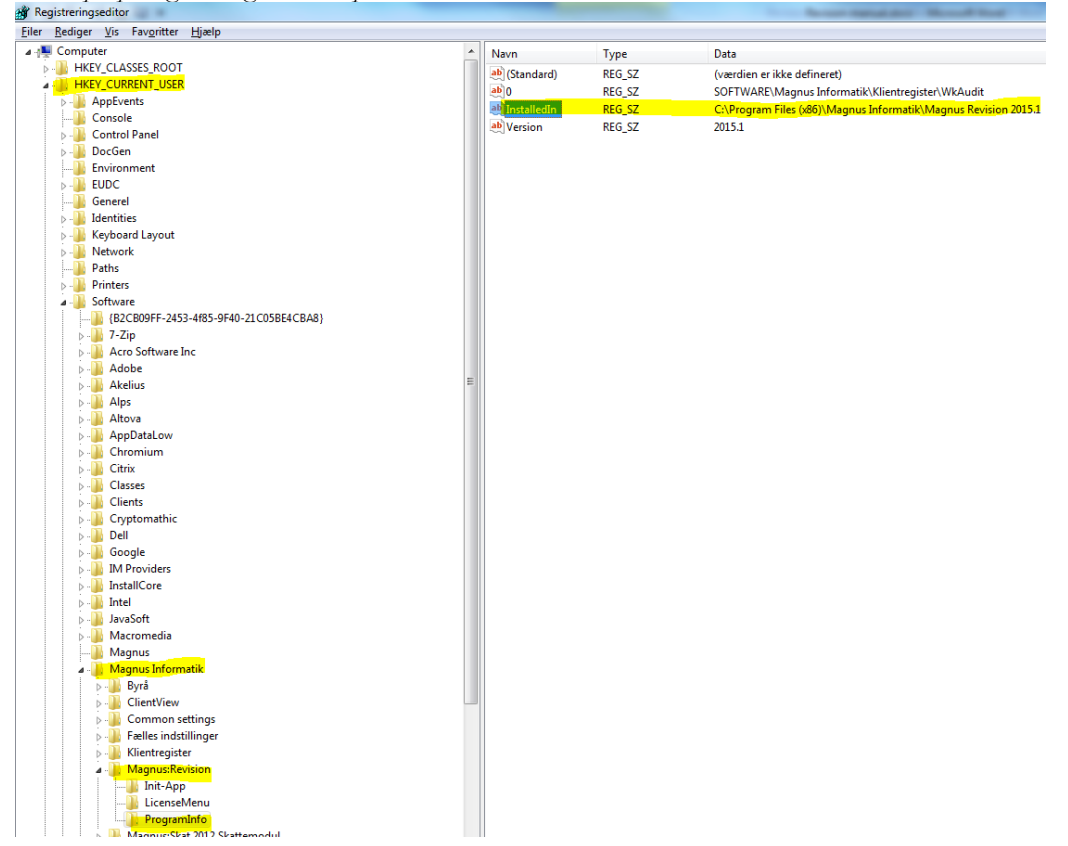

Eksempel på registreringsdatabase på lokal PC:

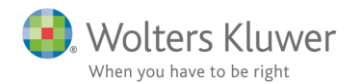

De typiske fejl som opstår når denne opsætning ikke er foretaget, opstår i forbindelse med overførsel fra . Årsafslutning til Revision:

- Revision starter ikke op
- Revision starter op i en tidligere version.
- Revision kan ikke indlæse revisionsfilen, da filen er fra en senere version:

| 8 | Fejl ved læsning af revisionsfil<br>Felmeddelelse: "Filen er fra en senere version af pr | ogrammet." |
|---|------------------------------------------------------------------------------------------|------------|
|   |                                                                                          | ОК         |

Fejlene opstår når programmet Årsafslutning ikke kan læse, hvor den aktuelle version af Revision er installeret gennem opslag i registreringsdatabasen.

- Den manglende korrekte læsning i registreringsdatabasen kan skyldes:
  - Det pågældende område/gren hvor Magnus Revision er registreret er ikke eksisterede eller kan ikke læses af brugeren.
  - Henvisningen under "InstalledIn" ikke er korrekt.

I bedes sikre at brugeren har rettigheder til at kunne læse i registreringsdatabase og det pågældende område/gren eksisterer. Det kan være nødvendigt at område/gren skal eksporteres fra administratoren til de enkelte brugere.

#### Installation

Hent den seneste version af Revision her: http://wolterskluwer.dk/da-DK/downloads/opdateringer

| 1.00 Info  | Download  |
|------------|-----------|
| 1.10 Info  | Download  |
| 14.2* Info | Download  |
| 015.7 Info | Download  |
| 014.1 Info | Download  |
| Se         | tidligere |

Klik på "Download"

|                                                                                       |     |     |   |          | _ |
|---------------------------------------------------------------------------------------|-----|-----|---|----------|---|
| Vil du køre eller gemme Magnus Revision 2014.2b.exe (25,2 MB) fra software.magnus.dk? | Kør | Gem | - | Annuller | × |

Vælg "kør" programmet.

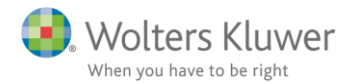

Hvorefter programmet spørger om du ønsker at installere programmet.

| Kontrol af brugerkonti                                          |                                                                           |                                                                                             |  |  |  |  |  |  |  |
|-----------------------------------------------------------------|---------------------------------------------------------------------------|---------------------------------------------------------------------------------------------|--|--|--|--|--|--|--|
| Vil du<br>på con                                                | Vil du tillade, at følgende program foretager ændringer<br>på computeren? |                                                                                             |  |  |  |  |  |  |  |
| ď.                                                              | Programnavn:<br>Godkendt udgiver:<br>Filoprindelse:                       | Installation af Revision<br><b>Wolters Kluwer Danmark A/S</b><br>Harddisk på denne computer |  |  |  |  |  |  |  |
| Vis detaljer                                                    |                                                                           | Ja Nej                                                                                      |  |  |  |  |  |  |  |
| Rediger indstillingen for, hvornår disse meddelelser skal vises |                                                                           |                                                                                             |  |  |  |  |  |  |  |

Når man kører installationsfilen starter installationsguiden:

|                                                         | Velkommen til Revision<br>installationsguiden                           |
|---------------------------------------------------------|-------------------------------------------------------------------------|
|                                                         | Denne guide installerer Revision 2015.1 på computeren.                  |
|                                                         | Det anbefales at alle andre programmer afsluttes før der<br>fortsættes. |
| ®                                                       | Klik Næste for at fortsætte, eller Afbryd for at afslutte.              |
| Wolters<br>Kluwer                                       |                                                                         |
| Teknisk support: 3396 0110<br>software@wolterskluwer.dk | Hjælp Næste > Afbryd                                                    |

Når man vælger næste får man følgende valgmuligheder:

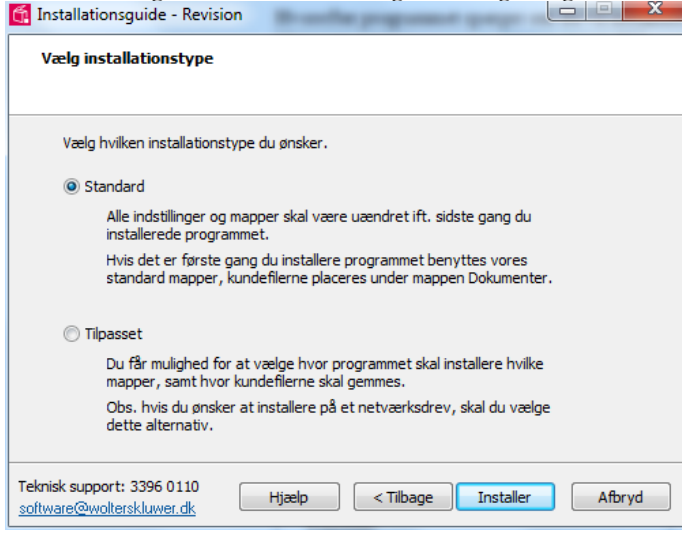

Vælger man i 'Standard' installeres programmet i standard eller eksisterende installationsbibliotekerne på det lokaledrev., og man behøver ikke foretage yderligere.

Vælges 'Tilpasset' har man mulighed for at tilpasse installationsbibliotekerne.

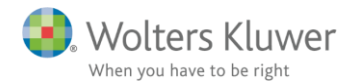

#### Wolters Kluwer Licensmanager

I første omgang skal man vælge installationsbiblioteket for Licensmanageren. Dette program er fælles for alle Wolters Kluwer's programmer.

Ved serverinstallation anbefales det, at Wolters Kluver Licensmanager installeres i tilknytning til de øvrige produkter på serveren

Er Licensmanageren installeret i forvejen fremgår dette i dialogboksen:

| Tinstallationsguide - Revision                                                                                                    |        |
|----------------------------------------------------------------------------------------------------|--------|
| Licensmanager<br>Wolters Kluwer software kræver Licensmanager. Der er blevet søgt efte<br>eksisterende Licensmanager. Vælg en af nedenstående muligheder. | r      |
| ◎ Brug lokal installation:<br>C:\Program Files (x86)\Licensmanager\LicenceManagerLauncher.exe                                                             |        |
| Opdater ældre lokal version:                                                                                                    |        |
| <ul> <li>Brug den fundne netværksinstallation:</li> <li>Opdater en ældre netværksinstallation:</li> </ul>                                                 |        |
| Angiv sti til netværksdrevet Start en ny installation                                                                                                    |        |
| Teknisk support: 3396 0110<br>software@wolterskluwer.dk Hjælp < Tilbage Næste >                                                                           | Afbryd |

Når man vælger 'Næste' opretter programmet forbindelse til Wolters Kluwer Licensserver om eksisterende licens fortsat er aktiv.

Ved ny installation vil man blive bedt om at aktivere licensrettighederne ved følgende dialogbokse:

| Magnus Informatik<br>a Wolters Kluwer business                                     | Magnus Informatik Licensemanager                                              |
|------------------------------------------------------------------------------------|-------------------------------------------------------------------------------|
| Aktiveringsguiden vil hjælpe dig<br>bruge produktet, indtil dit abonr              | til at aktivere produktet. Aktiveringen betyder, at du kan<br>nement udløber. |
| Klik på Næste for at begynde ak                                                    | tiveringen.                                                                   |
| Avancerede indstillinger                                                           |                                                                               |
| Jeg vil aktivere nu (kræver                                                        | internetadgang)                                                               |
| 🔘 Jeg har en aktiveringsfil                                                        |                                                                               |
| <ul> <li>Jeg vil aktivere nu (kræver</li> <li>Jeg har en aktiveringsfil</li> </ul> | internetadgang)                                                               |
|                                                                                    |                                                                               |
|                                                                                    | Forrige Negato Afbrud                                                         |

Vælg "Jeg vil aktivere nu (kræver internetadgang) og tryk på "næste":

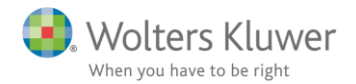

|             | 1         | Magn            | us Inf                | orma                          | atik                                | Licer                                  | nser                                   | nan                                    | age                                    |
|-------------|-----------|-----------------|-----------------------|-------------------------------|-------------------------------------|----------------------------------------|----------------------------------------|----------------------------------------|----------------------------------------|
| kal du i    | indtast   | e følg          | ende opl              | ysning                        | jer.                                |                                        |                                        |                                        |                                        |
|             |           |                 |                       |                               |                                     |                                        |                                        |                                        |                                        |
|             |           |                 |                       |                               |                                     |                                        |                                        |                                        |                                        |
|             |           |                 |                       |                               |                                     |                                        |                                        |                                        |                                        |
|             |           |                 | 0                     |                               |                                     |                                        |                                        |                                        |                                        |
|             |           |                 |                       |                               |                                     |                                        |                                        |                                        |                                        |
|             |           |                 |                       |                               |                                     |                                        |                                        |                                        |                                        |
| s<br>[<br>[ | skal du i | skal du indtast | skal du indtaste følg | skal du indtaste følgende opl | skal du indtaste følgende oplysning | skal du indtaste følgende oplysninger. | skal du indtaste følgende oplysninger. | skal du indtaste følgende oplysninger. | skal du indtaste følgende oplysninger. |

Brugeroplysninger indtastes sammen med kundenummer. Kundenummer har I modtaget fra Wolters Kluver. Alternativ fremgår det af seneste faktura fra Wolters Kluver.

E-mailadressen anvendes til at fremsende aktiveringskoden, som skal indtastes i næste skærmbillede.

|                                                                     | the same second of the same second to a                                                   |
|---------------------------------------------------------------------|-------------------------------------------------------------------------------------------|
| Magnus Informatik<br>a Wolters Kluwer business                      | Magnus Informatik Licensemanager                                                          |
| En bekræftelse er sendt i form af                                   | f en e-mail til tsch@magnus.dk.                                                           |
| E-mailen indeholde aktiveringsko<br>produktet.                      | ode, som du skal indtaste nedenfor for at aktivere                                        |
| Hvis e-mailen ikke ankommer, ko<br>og at meddelelsen ikke er blevet | ontrollere, at den e-mail-adresse, du angav, er korrekt,<br>t standset af dit spamfilter. |
| Aktiveringskode:                                                    | 1 Klik her for mere hjælp.                                                                |
|                                                                     |                                                                                           |
|                                                                     |                                                                                           |
|                                                                     | Hibiyu                                                                                    |

Den tilsendte aktiveringskode indsættes i dialogboksen og man trykker "næste". Aktiveringskode er fremsendt til den angivne mailadresse.

Herefter angiver man hvor Revision skal installeres:

| Installationsguide - Nevision                                                                                    |                  |
|----------------------------------------------------------------------------------------------------|------------------|
| Vælg installationsmappe<br>Hvor skal Revision installeres?                                                       |                  |
| Guiden installerer Revision i følgende mappe.                                                                    |                  |
| Ønsker du at installere i en anden mappe klik på Gennemse                                                        |                  |
| ::\Program Files (x86)\Magnus Informatik\Magnus Revision 2015.1                                                  | Gennemse         |
|                                                                                                    |                  |
|                                                                                                    |                  |
|                                                                                                    |                  |
|                                                                                                    |                  |
|                                                                                                    |                  |
|                                                                                                    |                  |
| Teknisk support: 3396 0110<br>software@wolterskluwer.dk Hjælp <negte< td=""><td>&gt; <u>A</u>fbryd</td></negte<> | > <u>A</u> fbryd |

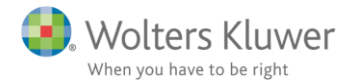

#### I næste skærmbilleder angives standard stihenvisninger:

| Installationsguide - Revision                                                 |                  |
|-------------------------------------------------------------------------------|------------------|
| Angive stier                                                                  |                  |
|                                                                               |                  |
| Sti for klienter:                                                             |                  |
| C: \Users \User \Documents \WolterKluwers \Revision \                         | Gennemse         |
| Sti for skabeloner:                                                           |                  |
| C: \Users \User \Documents \WolterKluwers \Revision \                         | Gennemse         |
| Sti til import af SIE:                                                        |                  |
| C:\SIE\                                                                       | Gennemse         |
|                                                                               |                  |
|                                                                               |                  |
|                                                                               |                  |
|                                                                               |                  |
| Teknisk support: 3396 0110<br>software@wolterskluwer.dk Hjælp < Tilbage Næste | > <u>A</u> fbryd |

*Sti for klienter:* Anvendes til standardplacering af kundefiler .wka (kan ændres senere i programmet under 'værktøj/indstillinger/stihenvisninger')

*Sti for skabeloner:* Anvendes til placering af egne skabeloner som man anvender i programmet. (kan ændres senere i programmet under 'værktøj/indstillinger/sti-henvisninger') Dette drejer sig omfølgende filer:

- Klientskabeloner (.rem)
  - Egne substanshandlinger (XXmaster.xtg)
  - Egne substatistiationinger (AAthaster.xtg)
  - Egne tekstsamlinger (StdUserSentence.ssx)
  - Tekstbehandlingsskabeloner (RWMASTER.001 mv.)

Sti til import af SIE:Indlæser man saldobalance i filformatet SIE-format skal standardstien angives her. (Kan ikke ændres senere)

I næste skærmbillede har man mulighed for at angiver yderligere stihenvisninger:

| Installationsguide - Revision                                                                               |                  |
|----------------------------------------------------------------------------------------------------|------------------|
| Angive stier                                                                                                |                  |
|                                                                                                    |                  |
| Sti til import af Årsafslutning:                                                                            |                  |
| C:\Users\tsch1\Documents\Wolters Kluwer\Årsafslutning\Export\                                               | Gennemse         |
| Programmets start mappe:                                                                                    |                  |
| C:\Program Files (x86)\Magnus Informatik\Magnus Revision 2015 se                                            | Gennemse         |
|                                                                                                    |                  |
|                                                                                                    |                  |
|                                                                                                    |                  |
|                                                                                                    |                  |
|                                                                                                    |                  |
|                                                                                                    |                  |
|                                                                                                    |                  |
| Teknisk support: 3396 0110         Hjælp          Næste           software@wolterskluwer.dk           Næste | > <u>A</u> fbryd |

Sti til import af Årsafslutning: Anvendes til indlæsning af SIE-filer fra Årsafslutning. (Kan ikke ændres senere)

Programmets start mappe: Anvendes kun for avanceret brugere. Standard anvendes altid.

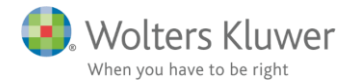

I næste dialogboks vælges om der skal oprettes ikoner på 'skrivebord':

| Installationsguide - Revision                             |                                    |                         |
|-----------------------------------------------------------|------------------------------------|-------------------------|
| Vælg ekstra opgaver<br>Hvilke andre opgaver skal udføre   | es?                                |                         |
| Markér de opgaver, der skal ger<br>derefter på Installer. | nnemføres ved installation af Revi | ision 2015.1, klik      |
| Ikoner:                                                   |                                    |                         |
| ☑ Opret desktop ikon (alle bru                            | igere)                             |                         |
| Teknisk support: 3396 0110                                | Hjælp 🤇 < Tilbage 🚺                | nstaller <u>A</u> fbryd |

Herefter påbegyndes installation af programmet:

| Installationsguide - Revision                                    |                       |
|------------------------------------------------------------------|-----------------------|
| Installerer<br>Vent mens installationsguiden installerer Revisio | n på din computer.    |
| Udpakker filer<br>C:\\Magnus Revision 2015.1\da-DK\LicenseA      | ssembly.Resources.dll |
|                                                                  |                       |
|                                                                  |                       |
|                                                                  |                       |
|                                                                  |                       |
|                                                                  |                       |
| Teknisk support: 3396 0110<br>software@wolterskluwer.dk          | Afbryd                |

Herefter er installationen færdig om man kan anvende programmet.

|                                                         | Afslutter installation af Revision                                                                                         |
|---------------------------------------------------------|----------------------------------------------------------------------------------------------------|
|                                                         | Installationsguiden har installeret Revision på din computer.<br>Programmet kan startes ved at vælge de oprettede genveje. |
|                                                         | Klik på Færdig for at afslutte installationsprogrammet.                                                                    |
| ®                                                       | ☑ Start hjælpefilen og vis mig hvad der er nyt                                                                             |
| Wolters<br>Kluwer                                       |                                                                                                    |
| Teknisk support: 3396 0110<br>software@wolterskluwer.dk | Hjælp                                                                                                    |

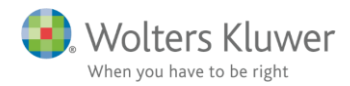

**Oprettelse af genvejen – fælles installation** Ved fælles installation skal man oprette genveje til WkAudit.exe for de enkelte brugere, således disse kan tilgå den samme programfil. Genvejen kan oprettes via 'højreklik' på filen WkAudit.exe

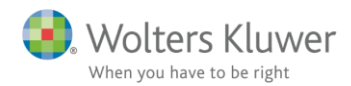

### Tilknytning af betydelig risiko (BR) til substanshandling

I Revision 2015.1 har man nu mulighed for at dokumentere hvilke substanshandlinger man har foretaget for at afdække regnskabsposter med betydelige risiko.

I arbejdsområderne under 'Forståelse af klienten og dens omgivelser' har man mulighed via den øverste link, at beskrive 'Faktorer i relation til iboende risiko....'

| REV F     | evision 2015.1                                                                                                    | Sparray Armen 2011 Mater. 7                                                                                                    | Street Street |
|-----------|----------------------------------------------------------------------------------------------------|----------------------------------------------------------------------------------------------------|---------------|
| File      | r Rediger Skabeloner Format Vis Søg Væ                                                                                                    | /ærktøjer Vindue Hjælp                                                                                                    |               |
| 4         | · -> 📕 🛛 🧜 📕 🗋 🍃 🖉                                                                                                    | 🔎 🖕 X 🛍 🖺 🐊 🏓 幸 🗩 🔗 🛔 🏠 🍌 🖕 🍯 🖕                                                                                                    |               |
| đ         | Revision - Planlægning                                                                                                    | Forståelse af klienten og dens omgivelser - Virksomhed og forretningsdrift                                                                    |               |
| oversi    | Basisoplysninger Revision                                                                                                    | Vejledning                                                                                                    |               |
| sions     | Planlægning Udførelse Konklusion 💂                                                                                                    | Beskriv virksomhedens forretningsområde, strategier og relaterede risici samt ledelsens mål og opfølgning på risici og økonomiske resultater. |               |
| Revi      | Planlægning                                                                                                    |                                                                                                    |               |
| ner       | Forståelse af klienten og dens omgivelser                                                                                                    |                                                                                                    |               |
| abelo     | Ngletalsanalyse                                                                                                    | Udført af: 🔿 🔗                                                                                                    |               |
| ndlingssk | <ul> <li>Markedssituation og kritiske succestakto</li> <li>Regnskabsprincipper og øvrige problem:</li> <li>IT-systemer</li> <li>Varsettighedeninger</li> </ul>                                               | 2 Risiko Faktorer i relation til ihoende risiko Faktorer i relation til vurderingen af kontrolmilig                                           | _             |
| ekstbeha  | <ul> <li>Væsentilgnedsniveau</li> <li>Vurdering af interne kontroller på virksor</li> <li>Vurdering af risiko for besvigelse</li> </ul>                                                                      | Beskrivelse                                                                                                    |               |
| Te        | <ul> <li>Procesbeskrivelse med "hvad kan gå galt"</li> <li>Indkøb</li> <li>Salg</li> <li>Løn</li> <li>Regnskabsafslutningsproces</li> <li>Revisionsstrategi/sammenfatning</li> <li>Anslået risiko</li> </ul> |                                                                                                    | *             |
|           |                                                                                                    | Revisionsnotat (RN)                                                                                                    |               |

Herefter har man mulighed for koble regnskabspost og revisionsmål til den pågældende beskrivelse af iboende risiko.

| 0                     | ages of the standings. |              |              |    |                        |
|-----------------------|------------------------|--------------|--------------|----|------------------------|
| aktorer i relation ti | il iboende risiko      |              |              |    |                        |
| Beskrivelse           |                        | Re           | egnskabspost | BR | Revisionsmål           |
|                       |                        |              |              |    |                        |
|                       |                        |              |              |    |                        |
|                       |                        |              |              |    |                        |
|                       |                        |              |              |    |                        |
|                       |                        |              |              |    |                        |
|                       |                        |              |              |    |                        |
|                       | To Audit steps         | Koble til re | gnskabspost  |    | Koble til revisionsmål |
| egistrerede risiko    | ofaktorer              |              |              |    |                        |
|                       |                        |              |              |    |                        |
|                       |                        |              |              |    |                        |
|                       |                        |              |              |    |                        |
|                       |                        |              |              |    |                        |
|                       |                        |              |              |    |                        |
|                       |                        |              |              |    |                        |
|                       |                        |              |              |    |                        |
|                       |                        |              |              |    |                        |
|                       |                        |              |              |    |                        |
|                       |                        |              |              |    |                        |
|                       |                        |              |              |    |                        |

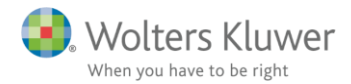

I skærmbilledet 'Udførelse af substanshandlinger' har man nu mulighed for at dokumentere hvilken substanshandling man afdækker den beskrevne iboende risiko:

| Revision 2015.1                                                                        |                                            |                         |               |                 |              |           | ing a second di  |               | 1.1        |          |
|----------------------------------------------------------------------------------------|--------------------------------------------|-------------------------|---------------|-----------------|--------------|-----------|------------------|---------------|------------|----------|
| Filer Rediger Skabeloner Format Vis Søg Væ                                             | rktøjer Vindue Hjæ                         | lp                      |               |                 |              |           |                  |               |            |          |
| < ⇒ 🛛 🛛 🖌 🗋 🏓 🗖 🖕 🍇 🖉                                                                  | ) 🖁 🔏 🔓                                    | , 🚵 👂 幸 J               |               | م ک             |              |           |                  |               |            |          |
| Revision - Udførelse                                                                   | Anlægsaktiver - 10 Im                      | materielle anlægsaktiv  | /er           |                 |              |           |                  |               |            |          |
| Basisoplysninger Revision                                                              | Tilknyttede konti                          |                         |               |                 |              |           | Vis balancekonti |               |            | •        |
| Planlægning Udførelse Konklusion                                                       | Konto Kont                                 | tonavn                  |               | 3               | 0-06-2015    | Ænd       | Iring (%)        |               | Referen    | 1        |
| Regnskabsposter med saldo og/eller notering                                            |                                            |                         |               |                 |              |           |                  |               |            |          |
|                                                                                        |                                            |                         |               |                 |              |           |                  |               |            |          |
| 월 Primobalance/førstegangsrevision                                                     |                                            |                         |               |                 |              |           |                  |               |            |          |
| Anlmaraktivar                                                                          |                                            |                         |               |                 |              |           |                  |               |            |          |
| ng → Antegsaktiver                                                                     | Udført af: 🔿                               |                         |               | Godkendt af:    | $\oslash$    |           |                  | $\oslash$     |            |          |
| Omsætningsaktiver                                                                      | Substanshandlinger s                       | ammen fatning/Konklusio | n             |                 |              |           |                  |               |            |          |
| Langfristede gældsforpligtelser                                                        |                                            | <u>,</u>                |               |                 |              |           |                  |               | _          |          |
| Kortfristede gældsforpligtelser                                                        | Væ.:                                       | IR:<br>er               | KR:           |                 | BR: -        |           | Anslået risik    | :0:           | Vis vu     | irdering |
| Hensatte forpligtelser                                                                 | <u></u>                                    |                         |               |                 |              |           |                  | Vis alle be   | ndlinger   | •        |
| Generelle revisionshandlinger                                                          | Substanshandling                           | er                      |               | Revisionsmål    | Spec         | Status    | Time of cont     | Note          | Referen    | •        |
| <ul> <li>Gennemgang af årsregnskab</li> <li>Gennemgang af skatteoplysninger</li> </ul> | Indiedende analys                          | e og afstemninger       |               | [Fu,VF]         | 0,000        | OK        | Statusrevision   |               | no oron.   |          |
|                                                                                        | Værdiansættelse                            |                         |               | [VF]            | х            | OK        | Statusrevision   |               |            |          |
|                                                                                        | Vurder levetid og a                        | afskrivningsperioder    |               | [VF]            |              | OK        | Statusrevision   |               |            |          |
|                                                                                        | Aktivering af udvik                        | lingsomkostninger       |               | [Fu,RF,Ti,VF]   |              | OK        | Statusrevision   |               |            |          |
|                                                                                        | Nedskrivningstest                          | (impairmenttest)        |               | [VF]            |              | OK        | Statusrevision   |               |            |          |
|                                                                                        |                                            |                         |               |                 |              |           |                  |               |            |          |
|                                                                                        |                                            |                         |               |                 |              |           |                  |               |            |          |
|                                                                                        |                                            |                         |               |                 |              |           |                  |               |            |          |
|                                                                                        |                                            |                         |               |                 |              |           |                  |               |            |          |
|                                                                                        |                                            |                         |               |                 |              |           |                  |               |            |          |
|                                                                                        |                                            |                         |               |                 |              |           |                  |               |            |          |
|                                                                                        |                                            |                         |               |                 |              |           |                  |               |            |          |
|                                                                                        |                                            |                         |               |                 |              |           |                  |               |            |          |
|                                                                                        |                                            |                         |               |                 |              |           |                  |               |            |          |
|                                                                                        |                                            |                         |               |                 |              |           |                  |               |            |          |
|                                                                                        |                                            |                         |               |                 |              |           |                  |               |            |          |
|                                                                                        |                                            |                         |               |                 |              |           |                  |               |            |          |
|                                                                                        |                                            |                         |               |                 |              |           |                  |               |            |          |
|                                                                                        |                                            |                         |               |                 |              |           |                  |               |            |          |
|                                                                                        |                                            |                         |               |                 |              |           |                  |               |            |          |
|                                                                                        |                                            |                         |               |                 |              |           |                  |               |            |          |
|                                                                                        |                                            |                         |               |                 |              |           |                  |               |            |          |
|                                                                                        |                                            |                         |               |                 |              |           |                  |               |            |          |
|                                                                                        | <u>0</u> K <u>N</u> /A                     | IU <u>B</u> em <u>R</u> | N <u>B</u> TL |                 | Spec. risk   | Not       | ér fejl Ny h     | andling       | Fravælg ha | andling  |
| ۰ III                                                                                  | Udførelse Tidligere å                      | r Konklusion fra proce  | sbeskrivelse  |                 |              |           |                  |               |            |          |
| Opret dokument                                                                         | Udførelse af subst                         | anshandling             |               |                 |              |           |                  |               |            |          |
| Opret egen rapport                                                                     | Substanshandling:                          |                         | Resultat af   | udført substans | handling (no | otering): | P                | eriode/antal  | Dato:      |          |
| Information                                                                            | Påse at relevante f<br>afstemt til anlægsr | finanskonti er 🔺        |               |                 |              |           | *                |               | 13-11-     | 2015     |
|                                                                                        | årsregnskabet.                             | - <u>j</u>              |               |                 |              |           | E                | eløb/poster   | Initialer  | ER       |
| Nevisionskontroi vedhæftning                                                           |                                            |                         |               |                 |              |           |                  |               | Refere     | nce:     |
| Y 1 Klientnr. mangler.                                                                 |                                            | -                       |               |                 |              |           | -                | [il sammen fa | itn.       |          |
|                                                                                        |                                            |                         |               |                 |              |           |                  |               |            |          |
|                                                                                        | Vurdering af væsentlig                     | ahed og risiko Valg a   | f substansh   | andlinger Ud    | førelse af s | ubstansha | andlinger        |               |            |          |

Dette foretages ved man markere den pågældende substanshandling og trykke på knappen 'Spec risk'. Herefter bliver linje forsynet med et X, som indikere at handlingen afdækker 'Betydelig Risiko'

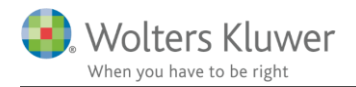

| Preview of 10 Immaterielle anlægsaktiver |                                                                                                    |       |
|------------------------------------------|----------------------------------------------------------------------------------------------------|-------|
| 📘 🔜 75% 🗸 😣 🕢 Page 1 d                   | f2 😠 💓                                                                                                    |       |
|                                          |                                                                                                    | A     |
|                                          | Udäert af: Dato: Indeks                                                                                                    |       |
|                                          | Tom Schneider<br>Kunder: Orenr Kundenr Godkendraf Dato: Side:                                                                                                    |       |
|                                          | 1 (2)                                                                                                    |       |
|                                          | Balancen: Anlægsaktiver Godkenot är: Dato: Reginikabsar:<br>10 Immaterielle anlægsaktiver 2014/2015                                                                                                    |       |
|                                          | 10 Immaterielle anlægsaktiver                                                                                                    |       |
|                                          | Kontosammendrag                                                                                                    |       |
|                                          | Konto Kontonavn 30-06-2015Endring (%) Reference                                                                                                    |       |
|                                          | "Reklassifisert konto                                                                                                    | E     |
|                                          | Risikovurđering<br>Væsentlighed<br>Iboende risiko<br>Kontonfusiko<br>Betydelige risici -<br>Kombinerer frisko                                                                                                    |       |
|                                          | Revisionsprogram                                                                                                    |       |
|                                          | Revisionshandlinger         Revisionsmål         BR         Status         Tidspunkt           Indledende analyse og afstemminger         [Fu, VF]         OK         Statusrevision                                                                                                    |       |
|                                          | Dato: 13-11-2015 Sign: MASTER Reference:                                                                                                    |       |
|                                          | Påse at relevante finanskonti er afstemt til anlægsregistret og årsregnskabet.                                                                                                    |       |
|                                          | Værdiansættelse [VF] OK Statusrevision                                                                                                    |       |
|                                          | Dato: 13-11-2015 Sign: MASTER Reference:                                                                                                    |       |
|                                          | Gennemgå markædsnoteringer, regnskabsmateriale og/eller anden relevant bevis for korrekt<br>værdi, kostpris og ejerandel. Kontroller at investeringerne er bogført iht, anvendte<br>regnskabsprincipper og aktuelle standarder, at investeringer i førmmed valuta er korrekt<br>værdiansat, at ledelsen har tilfædsstillende rutiner for at identificere evt. værdiforringelser og<br>har foretaget evt. nedskrivninger. |       |
|                                          | Tilgange, afskrivninger og afgange [Fu,RF,Ti,VF] X OK Statusrevision                                                                                                    |       |
|                                          | Dato: 13-11-2015 Sign: MASTER Reference:                                                                                                    |       |
|                                          | Indhent eller udarbejd oversigt over immaterialle anlægsaktiver aktiver (anlægskartotek). Test<br>grundlaget for borgøringen af tilgange, afskrivninger og afgange. Undersøg fakturger.                                                                                                    | -     |
|                                          | Print Eksporter Luk                                                                                                    | Hjælp |

#### Dette fremgår ligeledes fremgår af udskriften for substanshandlinger:

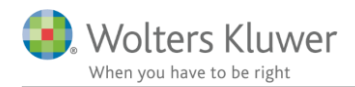

### Vejledning til opdatering af gamle kundefiler

Samlet oversigt over opdaterede og tilføjede tjeklister mv. er vedlagt bagerst i vejledningen. Når man foretager årsrulningen i Revision 2015.1 skal man være opmærksom på følgende opdateringer

### Årsrulning af klientfiler

Sidste års kundefil åbnes Revision 2015.1. Årsrulningen af revisionsfiler foretages under "Filer/Nyt regnskabsår..."

Årsrulningen medfører at:

- Der oprettes ny revisionsfil
- Noteringer under Basisoplysninger og Revision/Planlægning bliver automatisk overført til nyt regnskabsår.
- Sidste års substanshandlinger bliver overført til nyt regnskabsår.
- Øvrige tjeklister under primobalance/førstegangsrevision, generelle revisionshandlinger, gennemgang af årsregnskab og gennemgang af skatteoplysninger m.fl. bliver overført med sidste års markeringer.
- Dokumenterne: Indholdsfortegnelse, aftalebrev, revisionsnotat, brev til ledelsen, protokoller mfl. fra tidligere år bliver overført.

Bemærk at sidste års noteringer under substanshandlinger kan overføres til aktuelt år, såfremt det ikke indhentes ny skabelon. Dette foretages under "Udførelse af substandshandlinger" og underfanen "tidligere år" og at vælge "kopier tekst". Ligeledes kan noteringer i tekstbokse indhentes fra forrige år når der i tilknytning til tekstboksen er et link med "Hent sidste års noteringer".

#### Tekstbehandlingsskabeloner

I Revision 2015.1 er der foretaget opdatering af følgende tekstbehandlingsskabeloner:

- Aftalebrev revision af årsregnskab
- Aftalebrev review af årsregnskab
- Aftalebrev review af perioderegnskab
- Aftalebrev Assistance med regnskabsopstilling
- Aftalebrev Udvidet gennemgang årsregnskab
- Advokatbrev
- Erklæring om revision af årsrapport
- Erklæring om review af årsrapport
- Erklæring om review af perioderegnskab
- Erklæring om assistance med regnskabsopstilling

Nye skabeloner til tekstbehandlingsdokumenter indhentes under menupunktet "Skabeloner"->"Guide for valg af skabelon..."

I første dialogboks vælger man 'behold aktuel posttypeinddeling'

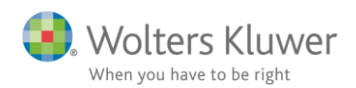

| Contointervaller Posttypeinddeling |                                  |
|------------------------------------|----------------------------------|
| Behold aktuel posttypeinddelin     | g 🔲 Behold egne kontointervaller |
| Artsopdelt                         |                                  |
| Magnus Revision                    |                                  |
| Andre Magnus Revision udvidet      |                                  |
|                                    |                                  |

I anden dialogboks foretager vælger man 'Behold aktuel skabelon'.

| Substanshandlinger<br>Vælg her hvilke standard substanshandli<br>kan vælges såfremt der indgår sådanne i<br>dokumenationsguiden.                                                                     | nger der skal anvendes<br>skabelonbiblioteket. Be | ; i klientfilen efter opgavety<br>mærk at valget skabelon f                                      | rpe. Egne modeller<br>or substanshandli | r og branchespec<br>nger er uafhængi | ifikke modeller<br>ig af valget under |
|----------------------------------------------------------------------------------------------------|---------------------------------------------------|--------------------------------------------------------------------------------------------------|-----------------------------------------|--------------------------------------|---------------------------------------|
| Vælg skabelon for substanshandlinger<br>Wotters Kluwer's skabelon til revision<br>Wotters Kluwer's skabelon til arview<br>Wotters Kluwer's skabelon til advist<br>Egne skabeloner<br>Egne skabeloner | gennemgang<br>ce med regnskabs                    | Egen skabeloner:<br>Magnus præsentation<br>skabelon test<br>Magnus præsentation<br>skabelon test |                                         |                                      |                                       |
|                                                                                                    |                                                   | < Forrige                                                                                        | Næste >                                 | Annuller                             | Hjælp                                 |

I sidste dialogboks vælger man 'Vælg ny skabelon' og vælger de pågældende dokumenter og trykker afslut

| lide for valg at skapeloner                                                                                                    |                                                          |                                                   |                      |       |
|----------------------------------------------------------------------------------------------------|----------------------------------------------------------|---------------------------------------------------|----------------------|-------|
|                                                                                                    | enyttes i opgaven. De<br>egen skabelon, kan de<br>rammet | dokumenter som kan vælj<br>nne også vælges nedenf | ges som<br>for. Egne |       |
| Skabelon: Wolters Kluwer skabelon<br>Behold skabelon<br>Vælo ny skabelon                                                                                                    | Vis nuværend                                             | le dokumentskabeloner                             |                      |       |
| Wolters Kluwer skabelon                                                                                                    | •                                                        |                                                   |                      |       |
| Ingen Alle                                                                                                    |                                                          |                                                   |                      |       |
| ✓ Stamophysninger     ✓       ✓ Arsophysninger     ✓       ✓ Aftalebrev - Revision af årsregnskab     ✓       ✓ Aftalebrev - Review af regnskab     ✓       ✓ Aftalebrev - Review af perioderegnskab     ✓       ✓ Aftalebrev - Underspecies af budget     ✓ | <b>^</b>                                                 |                                                   |                      |       |
| <ul> <li>✓ Aftalebrev - Assistance med regnskabsopstilling</li> <li>✓ Tjekliste til kontrol af lageroptælling</li> </ul>                                                                                                    | <del>.</del>                                             |                                                   |                      |       |
|                                                                                                    | < Forrige                                                | Afslut                                            | Annuller             | Hjælp |

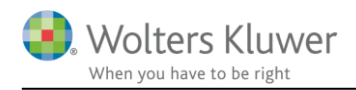

#### Øvrige tjeklister

I Revision 2015.1 er der foretaget opdatering af følgende tjeklister, som skal opdateres manuelt enkeltvis eller samlet.

- Gennemgang af skatteoplysninger/ gennemgang af skatteoplysninger
- Gennemgang af skatteoplysninger/ detaljeret gennemgang

#### Enkeltvis opdatering af tjeklistespørgsmål

Ved egne tilrettede tjeklister og på igangværende opgaver hvor arbejdet er i gang og hvor tjeklisterne er helt eller delvist udfyldt kan det overvejes at opdatere de enkelte spørgsmål enkeltvis.

Dette gøres ved at vælge "Sammenhold med standard". Systemet sammenligner herved de påstande som indgår i klientfilen med den aktuelle standard på samme måde, og det er muligt at opdatere de forskellige påstande manuelt.

| Påstande                                                                 | Standard påstande                                                                                                    |
|--------------------------------------------------------------------------|----------------------------------------------------------------------------------------------------|
| Virksomheden overholder vores vejledning                                 | Virksomheden overholder mindstekravsbekendtgørelsen.                                                                              |
|                                                                          | Oplysninger om indgående og udgående moms                                                                                         |
|                                                                          | Lønafstemning til e-indkomst og kopi af e-indkomst blanket                                                                        |
|                                                                          | Specifikation af omsætning (hvis kun bruttoresultat er vist i<br>årsrapporten) og specifikation af andre eksterne<br>omkostninger |
|                                                                          |                                                                                                    |
|                                                                          |                                                                                                    |
| <ul> <li>Vis valgte påstande</li> <li>Sammenhold med standard</li> </ul> | Opdater påstande Slet Indsæt før Indsæt s                                                                                         |

Forskelle mellem klientfil og skabelon vises visuelt med farvemarkering

#### Samlet opdatering af tjeklister

Du kan vælge at opdatere hele tjeklisten ved hjælp af "Opdater-påstande" knappen. Herved erstattes den eksisterende tjeklisten med den seneste skabelon og alle tidligere noteringer slettes.

| <ul> <li>Vis valgte påstande</li> <li>Sammenhold med standard</li> </ul> | Opdater påstande | Slet | Indsæt før | Indsæt sidst |
|--------------------------------------------------------------------------|------------------|------|------------|--------------|
|                                                                          |                  |      |            |              |

#### Posttypeinddeling.

Opdatering af posttypeinddeling i Revision 2015.1 følger Årsafslutning. Der er tilføjet nye undergrupper til andre eksterne omkostninger. Overføre man saldobalance eller posttypeinddeling fra Årsafslutning opdateres posttypeinddelingen automatisk.

Overføre man ikke saldobalance eller posttypeinddeling fra Årsafslutning kan man opdatere posttypeinddelingen under menupunktet "Skabeloner"->"Guide for valg af skabelon..."

I første dialogboks vælger man den nye posttypeinddeling. Marker man behold egne kontointervaller beholdes kontointervaller.:

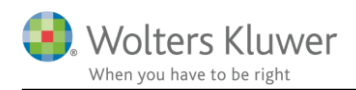

| ide for valg af skabeloner                                                                                                    |                                                                                  |                                                                                                  |                                          |                                              |                               |  |
|----------------------------------------------------------------------------------------------------|----------------------------------------------------------------------------------|--------------------------------------------------------------------------------------------------|------------------------------------------|----------------------------------------------|-------------------------------|--|
| alg af posttypeinddeling<br>Vælg posttypeinddeling efter d<br>ønsker en overskuelig opmapn<br>kontointervaller (AuditPlus) væ                                                                                                    | ien opstillingsform der a<br>ing af saldobalancen til<br>Iges modellen uden inte | nvendes i regnskabel<br>revisionsområderne.<br>rvaller.                                          | , eller vælg "Wo<br>Hvis der ikke øns    | tters Kluwer Revis<br>skes en model med      | sion", hvis du<br>d standard  |  |
| Kontointervaller                                                                                                    | Posttypeinddeling                                                                |                                                                                                  |                                          |                                              |                               |  |
| Wolters Kluwer's standa                                                                                                    | Behold aktuel pos                                                                | ttypeinddeling                                                                                   | Behold eg                                | në kontointervaller                          |                               |  |
| Andre                                                                                                    | Magnus Revision<br>Magnus Revision ud                                            | videt                                                                                            |                                          |                                              |                               |  |
| nden dialogboks                                                                                                    | foretager vælg                                                                   | er man 'Beh                                                                                      | old aktue                                | l skabelon                                   | ·.                            |  |
| bstanshandlinger<br>/ælg her hvilke standard substansh<br>an vælges såfremt der indgår såda<br>lokumenationsguiden.                                                                                                    | andlinger der skal anvendes<br>nne i skabelonbiblioteket. Be                     | i i klientfilen efter opgave<br>mærk at valget skabelon                                          | type. Egne modelle<br>for substanshandli | r og branchespecifikk<br>nger er uafhængig a | te modeller<br>f valget under |  |
| /ælg skabelon for substanshandling<br>Wotters Kluwer's skabelon til rev<br>Wotters Kluwer's skabelon til av<br>Wotters Kluwer's skabelon til av<br>Wotters Kluwer's skabelon til ass<br>Egne skabeloner<br>Behold aktuel skabelon | ger<br>ision<br>iew<br>idet gennemgang<br>istance med regnskabs                  | Egen skabeloner:<br>Magnus præsentation<br>skabelon test<br>Magnus præsentation<br>skabelon test |                                          |                                              |                               |  |
|                                                                                                    |                                                                                  | < Forrige                                                                                        | Næste >                                  | Annuller                                     | Hjælp                         |  |

I sidste dialogboks vælger man sin egen skabelon "Behold skabelon" og trykker afslut Guide for valg af skabeloner

| tandard fremgår af afkrydsningslist<br>kabeloner kan oprettes under menu | en. Hvis du har oprettet<br>punktet "Skabeloner" i p | en egen skabelon, kan denne også vælges nedenfor. Egne<br>rogrammet. |
|--------------------------------------------------------------------------|------------------------------------------------------|----------------------------------------------------------------------|
| Skabelon: Magnus:Revi<br>Behold skabelon                                 | sion skabelon                                        | Vis nuværende dokumentskabeloner                                     |
| /ælg ny skabelon                                                         |                                                      | v                                                                    |
| Ingen                                                                    | Alle                                                 |                                                                      |
|                                                                          |                                                      |                                                                      |
|                                                                          |                                                      |                                                                      |
|                                                                          |                                                      |                                                                      |
|                                                                          |                                                      |                                                                      |

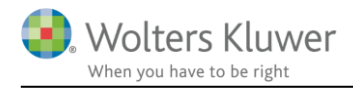

### Substanshandlingsskabelon

Der er i Revision 2015.1 ikke foretaget nye tilpasninger i substanshandlingsskabeloner.

#### Vejledningstekster

Der er ingen opdatering af vejledningstekster i Revision 2015.1. Opdatering er ikke nødvendig.

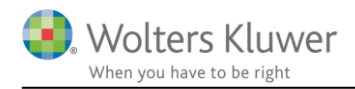

### Fejlmeddelelser

Dette afsnit indeholder en beskrivelse af de typiske supporthenvendelse vi modtager

Skulle I opleve en fejl som ikke er beskrevet er i velkommen til at indsende filen (.wka) til vores support <u>software@wolterskluwer.dk</u> med tilhørende beskrivelse:

- 1. Beskrivelse af fejlen
- 2. Hvornår opstår fejlen (sporadisk, ved en specifik handling, på en klientfil eller generel på alle klientfiler.)
- 3. Hvilken version af Revision anvender I? (står i øverste venstre hjørne eller under 'Hjælp/Om Revision')
- 4. Vedhæft gerne screendump af evt. fejlmeddelelse
- 5. Vedhæft gerne klientfilen (.wka). Filen bliver behandlet fortroligt i vores support og slettet fra i vores system efter end behandling.

Ved nedbrug kan I evt. vedlægge kopi af logfilen da fejlen opstod. Normalt findes logfilen på følgende sti under C:\Users\[Users]\AppData\Roaming\Norstedts Juridik\Revision\Loggar

#### Manglende overførsel mellem Årsafslutning og Revision

De typiske fejl som opstår i forbindelse med overførsel fra Årsafslutning til Revision er at:

- Revision starter ikke op
- Revision starter op i en tidligere version.
- Revision kan ikke indlæse revisionsfilen, da filen er fra en senere version:

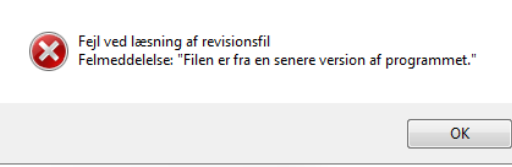

Fejlene opstår når programmet Årsafslutning ikke kan læse, hvor den aktuelle version af Revision er installeret gennem opslag i registreringsdatabasen.

Den manglende korrekte læsning i registreringsdatabasen kan skyldes:

- Det pågældende arbejdsområde hvor Magnus Revision er registreret er ikke eksisterede eller kan ikke læses af brugeren.
- Henvisningen under "InstalledIn" ikke er korrekt.

I bedes sikre at brugeren har rettigheder til at kunne læse i registreringsdatabase og det pågældende område/gren eksisterer. Det kan være nødvendigt at område/gren skal eksporteres fra administratoren til de enkelte brugere.

Se afsnittet om 'Installation i terminal- eller Citrix miljøer' for yderligere oplysninger"

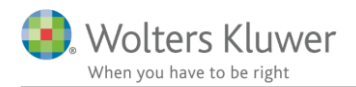

#### Filen er beskyttet med kodeord

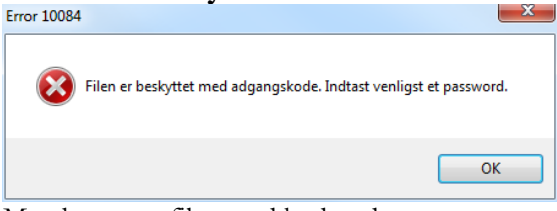

Man har gemt filen med kodeord.

Har man glemt kodeordet kan man indsende filen (.wka) til vores support <u>software@wolterskluwer.dk</u> med tilhørende beskrivelse.

Filen bliver behandlet fortroligt i vores support og slettet fra i vores system efter end behandling.

#### Fejl ved indlæsning af klientfiler før version 2014.1

I forbindelse indlæsning af revisionsfiler(.wka) fra før 2015.1 skal programmet have adgang til en konverteringsmodul. Enkelte miljøer tillader ikke komponenten: Brugerne får følgende besked, når de forsøger at indlæse ældre kundefil:

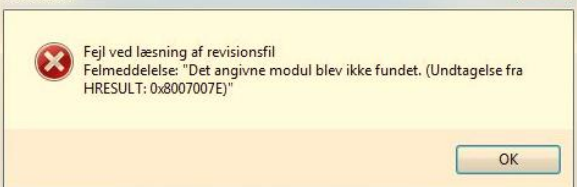

Fejlmeddelelsen skyldes at Revision ikke kan indlæse komponenten: DocumentGeneratorOCX.OCX.

Komponenten er ikke installeret eller brugeren ikke har rettigheder til at læse denne. Man kan køre et Windows hjælpeprogram "Oleview.exe" i drev-roden, hvor Revision er installeret. Under "Interfaces" skal man kunne finde IWpToolFrameOCX og se hvor DocumentGeneratorOCX.OCX fil er registreret

I nedenstående kan du se, at det er den OCX fil i min installation på C: \Program Files (x86)\Magnus Informatik \ wkAudit114

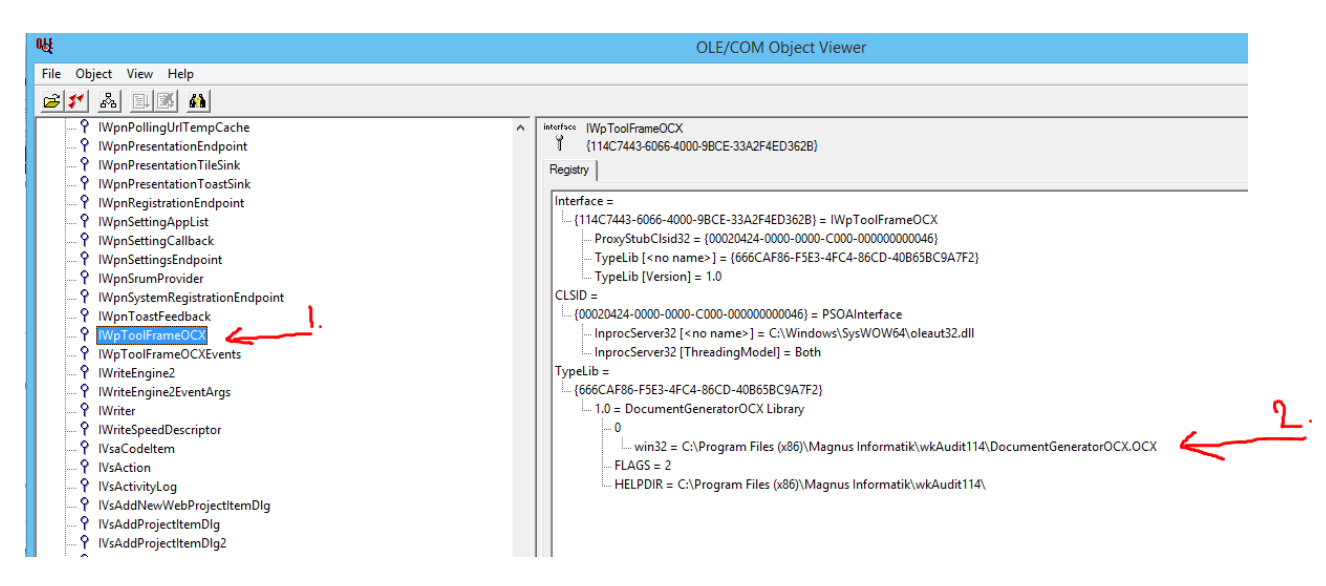

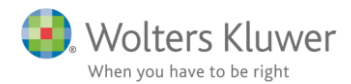

Administratoren og de enkelte bruger skal denne være registreret og havde adgang hertil.

Man har muligheden for at registrere komponenten med regsvr32.exe – se evt. http://support2.microsoft.com/kb/249873/da

Det skal understreges, at teknisk installation er udenfor vores support og vi kan ikke vejlede i brugen heraf.

#### File is corrupt and cannot be read

Når man ønsker at indlæse en klientfil før den seneste version af Revision får man følgende fejlmeddelelse.

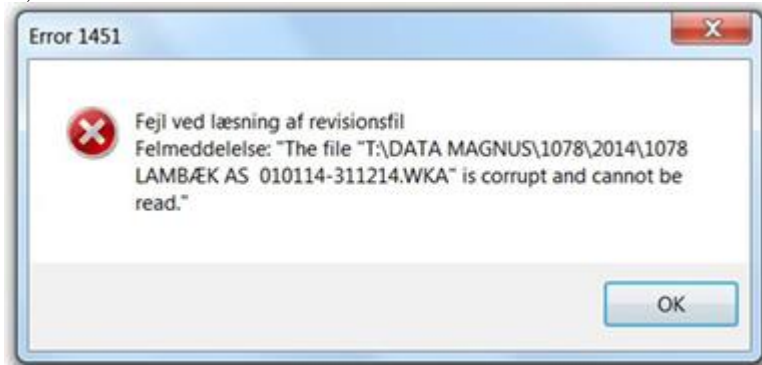

Opdater til seneste version af Revision

I forbindelse med nedlukning af kundefilen i en tidligere version af Revision 2014.2 er data blevet beskadiget. Indsend klientfilen (.wka) til vores support med en beskrivelse af fejlmeddelelsen og vi kan genoprette filen. Saldobalance og posttypeinddeling vil skulle genindlæses fra Årsafslutning.

Har man glemt kodeordet kan man indsende filen (.wka) til vores support software@wolterskluwer.dk.

Filen bliver behandlet fortroligt i vores support og slettet fra i vores system efter end behandling.

#### Kundefilen er langsom af genåbning af filen (5-15 min)

Fejlen opstår når man ønsker af åbne/ gemme en kundefile går der 5-15 min eller man kan ikke gem pga. Out of Memory.

Når klientfilen endelig er åben skal gå ind og genindlæse posttypeinddeling via "Skabeloner / guide for valg af skabelon".

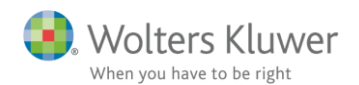

I første dialogboks vælger man 'behold aktuel posttypeinddeling'

| KUNIKUNIKU YANGI (AUGILPIUS) Yæ | iges mouellen duen illervället. |                                |
|---------------------------------|---------------------------------|--------------------------------|
| Kontointervaller                | Posttypeinddeling               |                                |
| Wolters Kluwer's standa         | Behold aktuel posttypeinddeling | Behold egne kontointervaller   |
| e wondre na wer a standa        | Artsopdelt                      |                                |
|                                 | Magnus Revision                 |                                |
| Andre                           | Magnus Revision udvidet         |                                |
|                                 |                                 |                                |
|                                 |                                 |                                |
|                                 |                                 |                                |
|                                 |                                 | < Forrige Næste > Appuller His |

I anden dialogboks foretager vælger man 'Behold aktuel skabelon'.

| Substanshandlinger<br>Vælg her hvilke standard substanshandlinger der skal anven<br>kan vælges såfremt der indgår sådanne i skabelonbiblioteket<br>dokumenationsguiden.                                                               | ides i klientfilen efter opgavetype. Egne modeller og branchespecifikke modeller<br>. Bemærk at valget skabelon for substanshandlinger er uafhængig af valget under |             |
|----------------------------------------------------------------------------------------------------|----------------------------------------------------------------------------------------------------|-------------|
| Vælg skabelon for substanshandlinger<br>Wolters Kluwer's skabelon til revision<br>Wolters Kluwer's skabelon til review<br>Wolters Kluwer's skabelon til avjotte gennemgang<br>Wolters Kluwer's skabelon til avjotten em ed regnskabs. | Egen skabeloner:<br>Magnus præsentation<br>skabelon test<br>Magnus præsentation<br>skabelon test                                                                    |             |
| Egne skabeloner  Egne skabelon                                                                                                    |                                                                                                    |             |
|                                                                                                    | < Forrige Næste > Annuller Hjælp                                                                                                    |             |
| sidste dialogboks vælger man s                                                                                                    | sin egen sekablon "Behold skabelon" og tr                                                                                                    | ykker afslı |
| Tekstbehandlingsskabelon<br>Vælg de tekstbehandlingsskabelon med dokumenter, som sku<br>standard fremgår af afkrydsningslisten. Hvis du har oprettet<br>skabeloner kan oprettes under menupunktet "Skabeloner" i p                    | al benyttes i opgaven. De dokumenter som kan vælges som<br>en egen skabelon, kan denne også vælges nedenfor. Egne<br>rogrammet                                      |             |
| Skabelon: Magnus:Revision skabelon<br>Behold skabelon                                                                                                    | Vis nuværende dokumentskabeloner                                                                                                    |             |
| Vælg ny skabelon                                                                                                    | *                                                                                                    |             |
| Ingen Alle                                                                                                    |                                                                                                    |             |
|                                                                                                    |                                                                                                    |             |
|                                                                                                    | < Forrige Afslut Annuller Hjælp                                                                                                    |             |

Hvis ikke vores standard posttypeinddeling anvendes skal de efterfølgende overføre data igen.

Opdater til seneste version af Revision

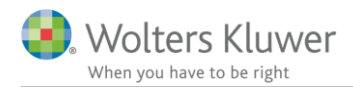

Løser dette ikke problemet kan man kontakte vores support <u>software@wolterskluwer.dk</u> med beskrivelse af fejlen og vedhæft klientfilen.

Filen bliver behandlet fortroligt i vores support og slettet fra i vores system efter end behandling.

#### Programmet lukker ned efter indtastning af initialer ved logon

Undersøg at Licensmanageren ikke er installeret 2 steder på jeres PC / Netværk. Slet den ene af installationerne og foretag geninstallering af Revision.

#### Eller

Undersøg at Windows er tilkoblet en standardprinter under 'kontrolpanel/enheder og printer'. Hvis ikke skal denne tilføjes via Windows kontrolpanel. Løser dette ikke problemet kan man kontakte vores support <u>software@wolterskluwer.dk</u>.

#### Øvrige

Kontakt vores support via mail til <u>software@wolterskluwer.dk</u> med følgende:

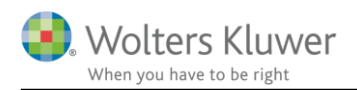

### **Produktetinformation - Revision**

#### Kvalitetssikring af revisionsprocessen på en effektiv og fleksibel måde

Revision er et fleksibelt og brugervenligt program til dokumentation af planlægning, udførelse og konklusion ved revision og andre erklæringsopgaver. Programmet hjælper dig med at opfylde alle krav i henhold til gældende internationale revisionsstandarder mv., samt at din revisionsvirksomhed lever op til kravene i forhold til kvalitetssikring af revisionsdokumentationen på sagsniveau.

#### Løbende opdatering

Revision er opbygget efter internationalt anerkendte revisionsmetodikker og -standarder. Programmet opdateres løbende ved ændringer i lovgivningen og god revisionsskik, således at brugeren er sikker på, at nationale standarder og regler overholdes. I den forbindelse opdateres også eksisterende klientfiler på en fleksibel måde, der gør det muligt at styre opdateringerne individuelt, for den enkelte kundefil.

#### Stærkt fagligt indhold

Revision er et revisionsværktøj med et betydeligt omfang af revisionsfagligt indhold, herunder risikovurderingshandlinger, revisionshandlinger, tjeklister mv. Kvaliteten i det revisionsfaglige indhold sikres løbende via et tæt samarbejde med udvalgte praktiserende revisorer samt interne faglige eksperter, der følger udviklingen i revisionsbranchen.

#### Stor fleksibilitet

Revision er gjort fleksibel, således brugeren har mulighed for at skabe egne skabeloner til forskellige typer af opgaver, hvor omfanget af revision og dokumentation er tilpasset den enkelte opgaves art og omfang. Herudover er der inkluderet nogle standard-skabeloner i programmet, der hjælper brugeren i opgaveudførelsen. Denne fleksibilitet øger muligheden for effektivisering af opgaveprocessen.

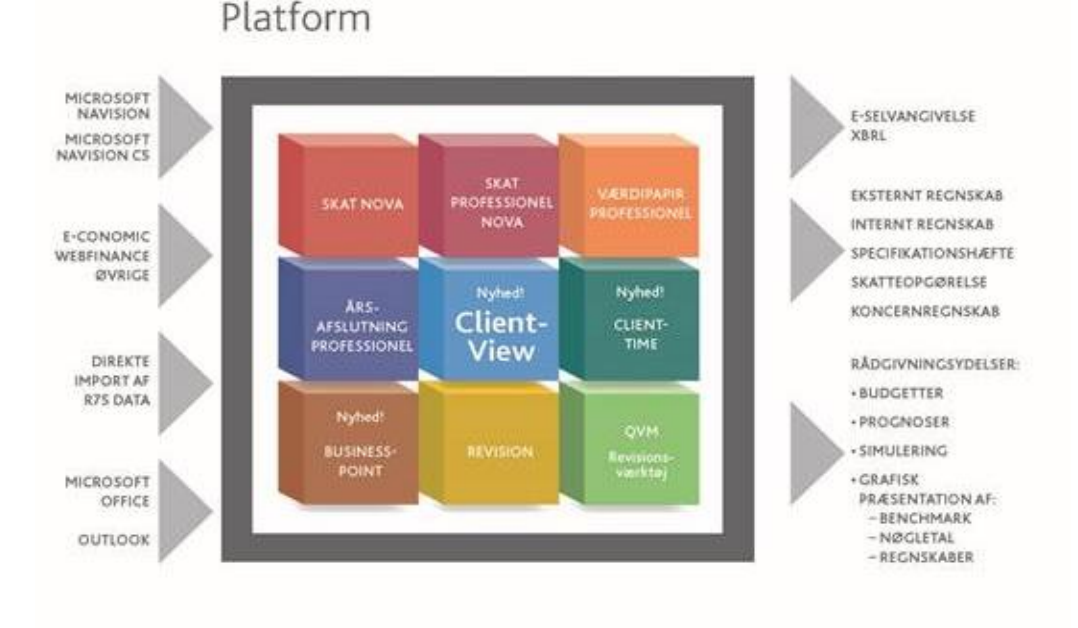

Revision er integreret med de øvrige systemer og programmer, hvilket sikrer en effektiv og sammenhængende arbejdsproces.

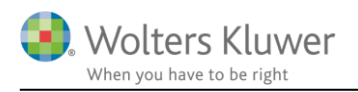

# Bilag 1. Oversigt opdaterede substanshandlingsskabeloner

|      |     | OMRÅDE                     | TJEKLISTE/SKABELON                     | før | 2013.2 | 2014.3 |
|------|-----|----------------------------|----------------------------------------|-----|--------|--------|
|      | ш   | Substanshandlingskabeloner | Magnus skabelon til Revision           | Х   |        |        |
| 5    | ELS | Substanshandlingskabeloner | Magnus skabelon til Review             |     |        | Х      |
| visi | ØR  | Substanshandlingskabeloner | Magnus skabelon til Assistance         |     |        | Х      |
| Re   | ğ   | Substanshandlingskabeloner | Magnus skabelon til Udvidet gennemgang |     |        | Х      |
|      |     |                            |                                        |     |        |        |

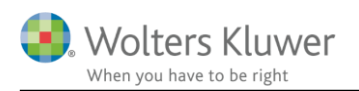

## Bilag 2. Oversigt opdaterede øvrige tjeklister

|       | OMPÅDE  |                                                      |                                                                                                    |          | 2013.2 | 2014.1 | 2014.2   | 2014.2*  | 2015.1   |
|-------|---------|------------------------------------------------------|----------------------------------------------------------------------------------------------------|----------|--------|--------|----------|----------|----------|
|       | =       | OMRADE                                               | TJEKLISTE/SKABELON                                                                                         |          |        |        |          |          |          |
| -SIS- | NSV. HE | Dokumentationsguide                                  | Pastande                                                                                                   | X        |        |        |          |          |          |
| BA    | đž      | Indholdsfortegnelse                                  | Årsoplysning                                                                                               |          |        |        |          |          |          |
|       |         | Uafhængighedsvurdering                               | Uafhængighedsvurdering                                                                                     | х        |        |        |          |          |          |
|       |         | Opgavevurdering og professionel risiko               | Påstande                                                                                                   | Х        |        |        |          |          |          |
|       |         | Aftalebrev                                           | Aftalebrev - revision af årsregnskab                                                                       |          |        |        |          |          | х        |
|       |         | Aftalebrev                                           | Aftalebrev - review af årsregnskab                                                                         | ┝──      |        |        |          |          | X        |
|       |         | Aftalebrev                                           | Aftalebrev - review af perioderegnskab                                                                     | <u> </u> |        |        |          |          | X        |
|       |         | Aftalebrev                                           | Artalebrev - Undersøgelse af budget                                                                        | <u> </u> |        |        |          |          | - v      |
|       |         | Aftalebrev                                           | Aftalebrev - Assistance med regiskabsopsinning                                                             |          |        |        |          |          | x        |
|       | ġ       | Planlægningsmøde                                     | Planlægningsmøde med kunde                                                                                 | х        |        |        |          |          |          |
|       | I.      | IT-systemer                                          | IT-systemets kompleksistet                                                                                 | Х        |        |        |          |          |          |
|       | Š       | IT-systemer                                          | Applikationer                                                                                              | Х        |        |        |          |          |          |
|       | ANI     | Vurdering af interne kontroller på virksomhedsniveau | Vurdering af kontrolmiljø                                                                                  | х        |        |        |          |          |          |
|       | E E     | Vurdering af interne kontroller på virksomhedsniveau | Observationer i relation til risikovurdering, kontrolaktiviteter, information/kommunikation og overvågning | Х        |        |        |          |          |          |
|       |         | Indkøb                                               | Oversigt over mulige "Hvad kan gå galt" med tilhørende kontroller                                          | X        |        |        |          | <u> </u> | <u> </u> |
|       |         | Salg                                                 | Oversigt over mulige "Hvad kan gå galt" med tilhørende kontroller                                          | X        |        |        |          |          |          |
|       |         | Løn<br>Varelager, varer under udførelse              | Oversigt over mulige "Hvad kan ga galt" med tilhørende kontroller                                          | ×        |        |        |          |          |          |
|       |         | Varerager, varer under ungreise                      | Oversigt over mulige "Hvad kan gå galt" med tilhørende kontroller                                          | Ŷ        |        |        | -        |          |          |
|       |         | likvide (ind- og udbetalinger)                       | Oversigt over mulige "Hvad kan på galt" med tilhørende kontroller                                          | x        |        |        | -        |          |          |
|       |         | Andre processer                                      | Oversigt over mulige "Hvad kan gå galt" med tilhørende kontroller                                          | X        |        |        |          |          |          |
|       |         | Regnskabsafslutningsproces                           | Oversigt over mulige "Hvad kan gå galt" med tilhørende kontroller                                          | x        | L      | L      |          |          |          |
|       |         | Primobalance/førstegangsrevision                     | Påstand                                                                                                    | х        |        |        |          |          |          |
|       |         | Substanshandlinger                                   | Wolters Kluwer skabelon til Revision                                                                       | х        |        |        |          |          |          |
|       |         | Substanshandlinger                                   | Wolters Kluwer skabelon til Review                                                                         |          |        | х      | $\vdash$ |          |          |
|       |         | Substanshandlinger                                   | Wolters Kluwer skabelon til Assistance                                                                     | —        |        | X      | —        | —        | <b> </b> |
|       |         | Substanshandlinger                                   | Wolters Kluwer skabelon til Udvidet gennemgang                                                             | <u> </u> |        | X      |          |          |          |
|       |         | Varebeholdninger                                     | Tjekliste til kontrol af lageroptælling                                                                    | X        |        |        |          |          |          |
|       |         | Generelle revisionshandlinger                        | Portarining/overvejelser al lovgivningen                                                                   | ×        |        |        |          |          |          |
|       |         | Generelle revisionshandlinger                        | Bugiøringsroven<br>Hvid-/sortvask af nenge                                                                 | Ê        | x      |        | -        |          |          |
|       |         | Generelle revisionshandlinger                        | Vurdering af besvigelser                                                                                   | х        | ~      |        |          |          |          |
|       |         | Generelle revisionshandlinger                        | Kommunikation af revisions mæssige forhold                                                                 | х        |        |        |          |          |          |
|       |         | Generelle revisionshandlinger                        | Nærtstående parter                                                                                         | Х        |        |        |          |          |          |
|       |         | Generelle revisionshandlinger                        | Anvendelse af IT-serviceleverandører                                                                       | Х        |        |        |          |          |          |
|       |         | Generelle revisionshandlinger                        | Anvendelse af andre revisorers/eksperters arbejde                                                          | х        |        |        |          |          |          |
|       |         | Generelle revisionshandlinger                        | Efterfølgende begivender                                                                                   | Х        |        |        | <u> </u> |          |          |
| Z     | SE      | Generelle revisionshandlinger                        | Fortsat drift (going concern)                                                                              | X        |        |        |          |          |          |
| IISIC | REL     | Generelle revisionshandlinger                        | Eventualforpligtelser og sikkerhedsstillelser                                                              | X        |        |        |          |          |          |
| RE/   | E.      | Generelle revisionshandlinger                        | Localeiser fra ledelsen                                                                                    | <u> </u> |        | v      |          |          |          |
|       | 5       | Generelle revisionshandlinger                        | Stiffelse af kanitalselskah                                                                                |          |        | x      |          |          |          |
|       |         | Generelle revisionshandlinger                        | Kapitalforhøjelse og nedsættelse i Kapitalselskab                                                          |          |        | X      |          |          |          |
|       |         | Generelle revisionshandlinger                        | Andre revisionsopgaver                                                                                     |          |        | X      |          |          |          |
|       |         | Generelle revisionshandlinger                        | Erklæringsopgave ifm. budgetter og fremskrivning (ISAE 3400)                                               |          |        | х      |          |          |          |
|       |         | Generelle revisionshandlinger                        | Andre erklæringsopgaver med sikker end (ISAE 3000)                                                         |          |        | Х      |          |          |          |
|       |         | Fuldstændighedsdokumentation                         | Ledelsens regnskabserklæring                                                                               | Х        |        |        |          |          |          |
|       |         | Fuldstændighedsdokumentation                         | Advokatbrev                                                                                                |          |        |        |          |          | Х        |
|       |         | Fuldstændighedsdokumentation                         | Brev til tidl revisor                                                                                      | X        |        |        |          |          |          |
|       |         | Gennemgang af årsregnskab                            | Regnskabsafslutning (FSCP)                                                                                 | X        |        |        |          |          |          |
|       |         | Gennemgang af årsregnskab                            | Leaessaterening                                                                                            | +×-      |        |        | <u> </u> |          |          |
|       |         | Gennemgang af årsregnskab                            | Pengestrømsopgørelse                                                                                       | Â        |        |        | <u> </u> | <u> </u> | <u> </u> |
|       |         | Gennemgang af årsregnskab                            | Regnskabspraksis og noter                                                                                  | x        |        |        | <u> </u> | <u> </u> | <u> </u> |
|       |         | Gennemgang af årsregnskab                            | Koncernregnskab                                                                                            |          |        | х      |          |          |          |
|       |         | Gennemgang af årsregnskab                            | Indsendelse af årsregnskab via XBRL                                                                        | х        |        |        |          |          |          |
|       |         | Gennemgang af skatteoplysninger                      | Detaljeret gennemgang                                                                                      |          | Х      |        |          |          |          |
|       | lusik   | Sammenfatning af udført arbejde                      | Kvalitetssikring af udført revision (ISA 220)                                                              | $\vdash$ | х      |        | $\vdash$ | $\vdash$ |          |
|       | h       | Sammenfatning af udført arbejde                      | Kvalitetssikring af udført review (ISRE 2400)                                                              | —        | X      |        | ─        | ─        | <u> </u> |
|       | ž       | Sammenfatning af udført arbejde                      | Kvalitetssikring af udført udvidet gennemgang (Erklæringsbekendtgørelsen)                                  |          | X      |        |          |          |          |
|       |         | Internt                                              | Noteringer under udførelsen                                                                                | ×        |        |        | -        | -        | -        |
|       |         | Eksternt<br>Registrerede ricici                      | Ledelsensbrev (BTL)                                                                                        | ×        |        |        |          |          |          |
|       |         |                                                      | Planlægningsmemo (ASM)                                                                                     | L^       |        | ×      |          |          |          |
|       |         |                                                      | Sammenfattende memo (SRM)                                                                                  |          |        | x      |          |          |          |
|       |         | Protokollater                                        | Tiltrædelsesprotokollat                                                                                    | x        |        |        |          |          |          |
|       | ğ       | Protokollater                                        | Revisionsprotokollat vedr. påbegyndte revisionshandlinger                                                  | х        |        |        |          |          |          |
|       | ER      | Protokollater                                        | Revisionsprotokollat                                                                                       | Х        |        |        |          |          |          |
|       | 0RT     | Protokollater                                        | Fratrædelsesprotokollat                                                                                    | Х        |        |        |          |          |          |
|       | PP      | Erklæring                                            | Erklæring om revision af årsrapport                                                                        |          |        |        |          |          | Х        |
|       | 2       | Erklæring                                            | Erklæring om review af årsrapport                                                                          | <u> </u> |        |        |          |          | X        |
|       |         | Erklæring                                            | Erklæring om review af perioderegnskab                                                                     |          |        |        | ──       | ──       | + ×      |
|       |         | Erklæring                                            | Erklæring om undersøgelse at budget<br>Frklæring om acsistance med regiskabsonstilling                     | <u> </u> |        |        |          |          | - v      |
|       |         | Erklæring                                            | Erklæring om assistance med regiskadsopstilling<br>Erklæring om opstilling af bilag til selvanøivølsen     | ×        | -      |        | <u> </u> | <u> </u> | <u> </u> |
|       |         | Erklæring                                            | Erklæring om review af bilag til selvangivelsen                                                            | x        |        |        | 1        |          |          |
|       |         | Erklæring                                            | Erklæring om udvidet gennemgang af årsrapport                                                              | x        |        |        |          | 1        | 1        |
|       |         | Hjælp                                                | Overført indhold til Planlægningsmemo og Sammenfattende memo                                               | 1        |        | х      |          | 1        | 1        |
|       |         | Hjælp                                                | Nyheder                                                                                                    |          |        |        |          |          | х        |
|       | ge      | Hjælp                                                | Arbejdsprogrammer til gennemgang, Bilag 4 arbedsprogram til gennemgang af konkret revisionsopgave          |          |        | Х      |          |          |          |
|       | N.      | Hjælp                                                | Arbejdsprogrammer til gennemgang, Bilag 5 arbedsprogram til gennemgang af konkret review                   |          |        | х      |          |          |          |
|       | -       | Hjælp                                                | Brugermanual                                                                                               | —        |        |        |          | ⊢        | X        |
|       |         | IKOTIITATE                                           | Revisionsprocessen                                                                                         |          |        | X      |          |          |          |
| 1     |         |                                                      | Demon                                                                                                    | <u> </u> |        | 1      | L        | L        | 1        |

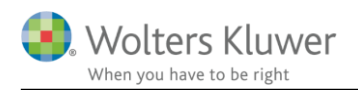

# Bilag 3. Oversigt opdaterede vejledningstekster

|      |      | OMRÅDE                                                                                                    |   |   | 014. | 0.14 | 014.2 | 0.15. |
|------|------|----------------------------------------------------------------------------------------------------|---|---|------|------|-------|-------|
| e :  | -    | OMRADE                                                                                                    | × | 2 | 2    | 2    | ā     | 2     |
| SISC |      | Virksomhedsoplysninger                                                                                                    | x |   |      |      |       |       |
| BA   | 5    | Opgavebeskrivelse                                                                                                    | Х |   |      |      |       |       |
|      |      | Indledende handlinger                                                                                                    | X |   |      |      |       |       |
|      |      | Uafhængighedsvurderinger                                                                                                   | X |   |      |      |       |       |
|      |      | Opgavevurdering og professionel risiko<br>Aftalebrev                                                                       | X |   |      |      |       |       |
|      |      | Forhold fra tidligere år                                                                                                   | x |   |      |      |       |       |
|      |      | Instruktioner til/fra andre revisorer                                                                                      | x |   |      |      |       |       |
|      |      | Planlægningsmøde                                                                                                    | Х |   |      |      |       |       |
|      |      | Væsentlige hændelser                                                                                                    | X |   |      |      |       |       |
|      |      | Forståelse af klienten og dens omgivelser                                                                                  | X |   |      |      |       |       |
|      |      | Interessegruppe og rammevilkår                                                                                             | x |   |      |      |       |       |
|      |      | Nølgetalsanalyse                                                                                                    | х |   |      |      |       |       |
|      |      | Historik/økonomisk udvikling                                                                                               | x |   |      |      |       |       |
|      |      | Finansiel situation                                                                                                    | X |   |      |      |       |       |
|      |      | Langsigtede planer                                                                                                    | X |   |      |      |       |       |
|      |      | Forsikringer                                                                                                    | x |   |      |      |       |       |
|      |      | Organisation                                                                                                    | х |   |      |      |       |       |
|      | 2    | Personaleforhold                                                                                                    | х |   |      |      |       |       |
|      | ND N | Kunder og salg                                                                                                    | X |   |      |      |       |       |
|      | Ĭ    | Leverandører og indkøb<br>Brodukter (oroduktion (tionester                                                                 | X |   |      |      |       |       |
|      | N N  | Regiskabsfunktion og økonomistvring                                                                                        | x |   |      |      |       |       |
|      | -    | Regnskabsprincipper og øvrige problemstillinger                                                                            | X |   |      |      |       |       |
|      |      | IT-systemer                                                                                                    | х |   |      |      |       |       |
|      |      | Øvrig information om virksomheden                                                                                          | X |   |      |      |       |       |
|      |      | Væsentlighedsniveau                                                                                                    | × |   |      |      |       |       |
|      |      | Vurdering af risiko for besvigelse                                                                                         | X |   |      |      |       |       |
|      |      | Procesbeskrivelse med "hvad kan gå galt"                                                                                   | X |   |      |      |       |       |
|      |      | Indkøb                                                                                                    | Х |   |      |      |       |       |
|      |      | Salg                                                                                                    | X |   |      |      |       |       |
|      |      | Løn<br>Varalager varer under udførelse                                                                                     | × |   |      |      |       |       |
|      |      | Igangværende arbejder og projekter                                                                                         | x |   |      |      |       |       |
|      |      | Likvider (ind- og udbetalinger)                                                                                            | х |   |      |      |       |       |
|      |      | Andre processer                                                                                                    | х |   |      |      |       |       |
|      |      | Regnskabsafslutningsproces                                                                                                 | X |   |      |      |       |       |
|      |      | Generelle II-kontroller                                                                                                    | x |   |      |      |       |       |
|      |      | Anslået risiko                                                                                                    | x |   |      |      |       |       |
|      |      | Primobalance/førstegangsrevision                                                                                           | х |   |      |      |       |       |
| N    |      | Generelle revisionshandlinger                                                                                              | X |   |      |      |       |       |
| EVIS |      | Gennemgang af årsregnskab                                                                                                  | X |   |      |      |       |       |
| ~    |      | Forvaltning/overveielser af lovgivningen                                                                                   | x |   |      |      |       |       |
|      |      | Bogføringsloven                                                                                                    | х |   |      |      |       |       |
|      |      | Hvid-/sortvask af penge                                                                                                    | X |   |      |      |       |       |
|      |      | Vurdering af besvigelser                                                                                                   | X |   |      |      |       |       |
|      |      | Kommunikation at revisionsmæssige forhold                                                                                  | × |   |      |      |       |       |
|      |      | Anvendelse af IT-serviceleverandører                                                                                       | x |   |      |      |       |       |
|      |      | Anvendelse af andre revisorers/eksperters arbejde                                                                          | х |   |      |      |       |       |
|      |      | Efterfølgende begivender                                                                                                   | х |   |      |      |       |       |
|      |      | Fortsat drift (going concern)                                                                                              | X |   |      |      |       |       |
|      | ELS  | Eventualforpligtelser og sikkernedsstillelser                                                                              | X |   |      |      |       |       |
|      | 19   | Andre revisionsopgaver                                                                                                    | x |   |      |      |       |       |
|      | 5    | Stiftelse af kapitalselskab                                                                                                | х |   |      |      |       |       |
|      |      | Kapitalforhøjelse og nedsættelse i Kapitalselskab                                                                          | Х |   |      |      |       |       |
|      |      | Andre revisionsopgaver                                                                                                    | X |   |      |      |       |       |
|      |      | Andre erklæringsopgaver med sikker end (ISAE 3000)                                                                         | x |   |      |      |       |       |
|      |      | Gennemgang af årsregnskab                                                                                                  | X |   |      |      |       |       |
|      |      | Regnskabsafslutning (FSCP)                                                                                                 | Х |   |      |      |       |       |
|      |      | Ledelsesberetning                                                                                                    | X |   |      |      |       |       |
|      |      | Regnskabsopstilling                                                                                                    | X |   |      |      |       |       |
|      |      | Regnskabspraksis og noter                                                                                                  | x |   |      |      |       |       |
|      |      | Koncernregnskab                                                                                                    | x |   |      |      |       |       |
|      |      | Indsendelse af årsregnskab via XBRL                                                                                        | x |   |      |      |       |       |
|      |      | Gennemgang af skatteoplysninger                                                                                            | X |   |      |      |       |       |
|      | ⊢    | Detaijeret gennemgang                                                                                                    | X |   |      |      |       |       |
|      | z    | Nøgletalsanalyse                                                                                                    | X | - |      |      |       | -     |
|      | SIO  | Sammenfattende memo                                                                                                    | Х |   |      |      |       |       |
|      | 1 B  | Opfølgning                                                                                                    | X |   |      |      |       |       |
|      | Į§   | Kvalitetssikring af udført revision (ISA 220)                                                                              | X |   |      |      |       |       |
|      |      | Kvalitetssikring af udført review (ISKE 2400)<br>Kvalitetssikring af udført udvidet gennemgang (Erklæringsbekendtgørelsen) | x |   |      |      |       |       |
|      |      |                                                                                                    |   |   |      |      |       |       |
|      | NG   |                                                                                                    |   |   |      |      |       |       |
|      | E    |                                                                                                    | - |   |      |      |       |       |
|      | Por  |                                                                                                    | - |   |      |      |       |       |
|      | RAP  |                                                                                                    | - |   |      |      |       |       |
|      |      |                                                                                                    |   |   |      |      |       |       |
|      |      |                                                                                                    |   |   |      |      |       |       |
|      | 8    |                                                                                                    |   |   |      |      |       |       |
|      | 9    |                                                                                                    | - | - |      |      |       |       |
| -    | -    |                                                                                                    |   |   |      |      |       |       |